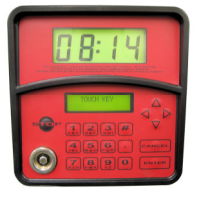

# **MC Management System Software**

### Software Installation

The software is compatible with Windows 98, Me, NT4, 2000 & XP 256Mb RAM, 500Mb Free Disk space, USB or Serial Port. -Check that you have the correct model reader (USB or Serial)

PIUSI

Windows XP sp2 requires a download to be installed from www.centretank.com/java/msjavx86.exe Type WINVER in the Run dialog box to check windows version

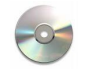

Insert the PIUSI CD. The CD should automatically run and launch the software installation menu.

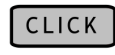

To Install software, and follow on screen prompts to RUN or OPEN the application depending upon operating system.

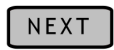

To confirm the correct application

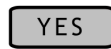

To accept the license agreement

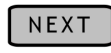

We recommend that the destination folder is left as default to aid in any troubleshooting.

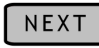

Select STANDARD INSTALLATION for a new fresh install Select UPGRADE to keep existing refuelling data \* Take a copy of any existing installations before proceeding

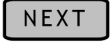

Tick ALL boxes if a fresh install or select just required components

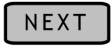

Accept default location for program icons and start menu items

The program will now install the required files to the location specified and return to the main launch menu.

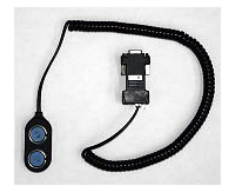

If you are using a SERIAL link as shown opposite please now proceed to the software configuration section.

|       | LEGEND                             |  |
|-------|------------------------------------|--|
|       | Use Installation CD                |  |
| CLICK | Follow the direction on the button |  |
| ◀──   | Take special note here             |  |

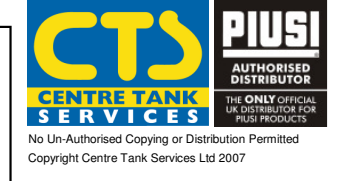

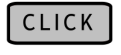

To Install drivers for the PW14 adapter and follow on screen prompts to run the software.

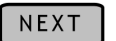

To confirm the correct application

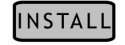

To install the software

#### The program will now install the required files to the location specified and return to the main launch menu.

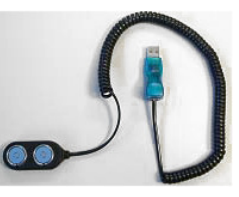

If you are using the Blue USB (1-Wire) link as shown opposite then please **remove** it from the PC if you have plugged it in.

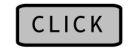

To Install drivers for the USB (1-Wire) adapter and follow on screen prompts to run the software.

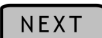

To confirm the correct application

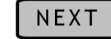

Select to AGREE to the license agreement

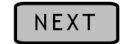

Select BOTH options for the driver selection screen

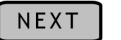

Follow the prompts to remove the USB lead.

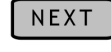

We recommend that the destination folder is left as default to aid in troubleshooting. - Select EVERYONE as the option for the software installation scope.

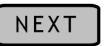

Confirm the installation can now proceed

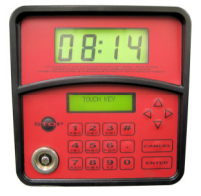

## PI<mark>U</mark>SI **MC Management System Software**

### Software Installation

Plug in the USB (1-Wire) adapter once prompted and follow

| LEGEND |
|--------|
|--------|

Use Installation CD

CLICK Follow the direction on the button

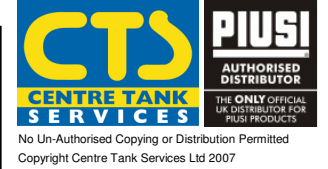

RED TEXT Important Information

|                                          | the onscreen instructions on installing new hardware.                                                                                                    |
|------------------------------------------|----------------------------------------------------------------------------------------------------|
|                                          | Select a USB port that will not need to be used for any<br>other function, as once installed the USB device must not<br>be removed or driver re-installation will be required ! |
|                                          | - Proceed to check for new drivers if requested.                                                                                                    |
| ОК                                       | To close the information window and continue                                                                                                    |
| NEXT                                     | To proceed with the 1-Wire installation Port Selection Procedure                                                                                                    |
| NEXT                                     | Make sure the following is correct<br>PC PORT TYPE = USB<br>ADAPTER REQD = DS9490<br>PORT NUM = 1                                                                               |
| ** If this step fai<br>installation agai | ils, remove the USB adapter, restart the PC and try the USB driver<br>n. If this fails again, then try changing the port that the USB lead plugs into                           |

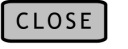

The installation has now completed and will return to the main launch menu.

### **Troubleshooting COM Ports and Settings**

#### How to find your COM port for Windows 2000/XP

#### **Open Control Panel**

-0-

•Click on System icon •Select Hardware Tab •Click on Device Manager • Click to Expand the Ports Section

Record the COM port and USB Port settings

#### How to find your COM port for Windows 98/Me

**Open Control Panel** 

•Click on System icon •Select Device Manager Tab • Click to Expand the Ports Section

Record the COM port and USB Port settings

#### Checking the COM Port Communication Settings

- - - -

**Open Control Panel** 

•Click on System icon •Select Device Manager Tab

- Click to Expand the *Ports* Section
- Right Click on the COM port to check and select Properties
- •Select the Port Settings Tab

| 9600 |
|------|
| 8    |
| None |
| 1    |
| None |
|      |

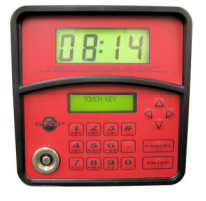

### **PIUSI** MC Management System Software

### Software Configuration

|          |                        | LEGEND |
|----------|------------------------|--------|
| RED TEXT | Important Information  |        |
| ▲        | Take special note here |        |

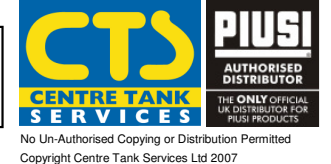

• Launch the application by selecting it from the Program Files Menu

|                                                                           |                                 |                                          |        | •     | 8    | Self Service Management            |
|---------------------------------------------------------------------------|---------------------------------|------------------------------------------|--------|-------|------|------------------------------------|
|                                                                           |                                 |                                          |        | •     | 9    | Self Service_Communication_Process |
|                                                                           |                                 |                                          |        |       | _    |                                    |
|                                                                           |                                 |                                          |        |       |      |                                    |
| Select Serial                                                             | Ports Selection                 | from the Co                              | onfigu | ratio | n Me | enu                                |
|                                                                           |                                 |                                          |        |       |      |                                    |
|                                                                           | ico Hanagon                     | ant                                      |        |       |      |                                    |
| En Sen Serv                                                               | ice managen                     | Ostabasa                                 | Fred   | -     |      |                                    |
| Configuration                                                             | Management                      | Database                                 | End    | 1     |      |                                    |
| <ul> <li>Modify system</li> </ul>                                         | em password                     |                                          |        |       |      |                                    |
| <ul> <li>Password co</li> </ul>                                           | onfiguration                    | -                                        |        |       |      |                                    |
| A SARIA PARTA                                                             | selection                       | - H. H. H. H. H. H. H. H. H. H. H. H. H. |        |       |      |                                    |
| <ul> <li>Serier por os</li> </ul>                                         | The second second second second |                                          |        |       |      |                                    |
| <ul> <li>System con</li> </ul>                                            | nguration                       |                                          |        |       |      |                                    |
| <ul> <li>System con</li> <li>Printer conf</li> </ul>                      | iguration                       |                                          |        |       |      |                                    |
| <ul> <li>System con</li> <li>Printer conf</li> <li>Modify lang</li> </ul> | iguration<br>uage               |                                          |        |       |      |                                    |

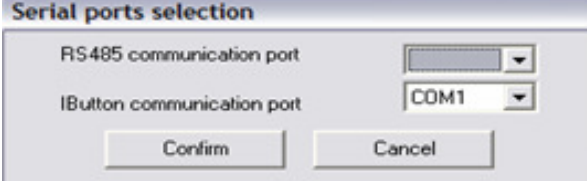

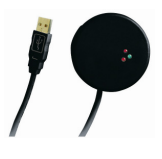

If you are using a hardwire connection then this is your RS485 port adapter using the interface shown opposite. Select the appropriate port type and number from the top dropdown list.

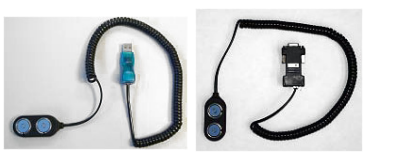

If you are using a Touch Key connection then this is either your COM port adapter or your USB adapter. Select the appropriate port type and number from the bottom dropdown list. • Select System Configuration from the Configuration Menu

| 🔁 Self Service Management                                                                                 |                                                        |          |     |  |  |  |  |  |
|----------------------------------------------------------------------------------------------------|--------------------------------------------------------|----------|-----|--|--|--|--|--|
| Configuration                                                                                             | Management                                             | Database | End |  |  |  |  |  |
| <ul> <li>Modify system</li> <li>Password control</li> <li>Serial ports</li> <li>System control</li> </ul> | em password<br>onfiguration<br>selection<br>figuration |          |     |  |  |  |  |  |
| <ul> <li>Printer confi</li> <li>Modify lange</li> <li>Background</li> </ul>                               | guration<br>uage<br>Image                              |          |     |  |  |  |  |  |

• Enter the serial number of the first MC unit into box 1. The background of the box will now turn yellow. Click on the button next to the serial number box (in this example No. 1) The serial number box will now turn green. Select the type of interface required; RS485 if using the hardwire adapter or Key Only if using the Touch Keys.

Click the communication button to verify the connection to the MC – only available if using the Hardwire RS485 adapter.

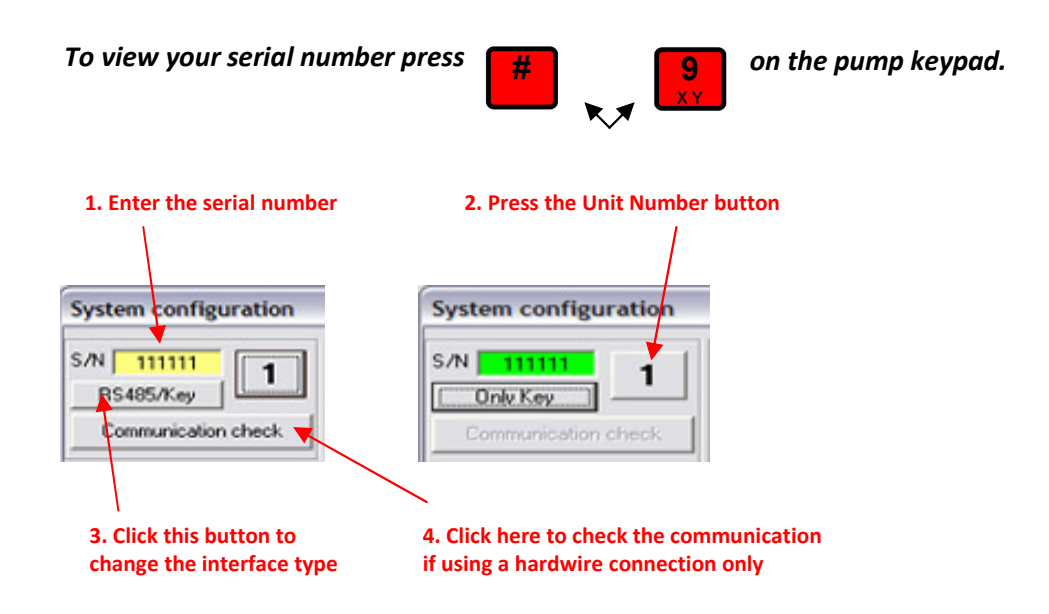

• Exit this screen once the above steps have been undertaken.

• Click the confirm button and acknowledge the setting selection.

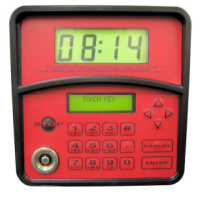

## MC Management System Software

### Software Quick Use Guide

If using touch keys, make sure you have taken a download of refuelling data from the MC unit before connecting the RED Manager Key to the i-Button key reader.

• Touch the RED manager key onto the key reader.

PIUSI

- A window will appear detailing the transactions that have been transferred from the key.
- A confirmation dialog box will be displayed indicating the completion of the operation
- Acknowledge the confirmation and HIDE the window if necessary.
- \*\* The above steps are not necessary if using a hardwired connection as the data is transferred automatically.
- Select Vis/Print Supplies from the Management Menu

| Configuration | Management Database End                         |                        | End      | ? |
|---------------|-------------------------------------------------|------------------------|----------|---|
|               | Vis./Print su                                   | pplies                 |          |   |
|               | <ul> <li>Enable/Disa<br/>Empty print</li> </ul> | able automa<br>t queue | tic prin | t |

• Now choose options to enable the narrowing of the display criteria before printing

| Orde       | or by Date | -        | Totals | Then by | - |
|------------|------------|----------|--------|---------|---|
| mits       |            |          |        |         |   |
| Date       |            |          |        |         |   |
| ⊛ All      | C Interval | C Single |        |         |   |
| Unit       |            |          |        |         |   |
| All 🔹      | C Interval | C Single |        |         |   |
| Operators  |            |          |        |         |   |
| ● All      | C Interval | C Single |        |         |   |
| Registrati | on number  |          |        |         |   |
| 🖲 All      | C Interval | C Single |        |         |   |

|                        | LEGEND |
|------------------------|--------|
| Important Information  |        |
| Take special note here |        |

RED TEXT

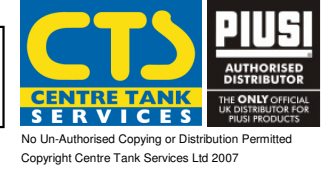

• Once retrieved, the supply data will visible to the user on the screen.

| SelfSer    | vice Sys | tem  |             | SUPPLIES list |            | 01/08/2006 14:22:23 |
|------------|----------|------|-------------|---------------|------------|---------------------|
| Date       | Time     | Unit | Reg. number | Odometer      | Operator   | Quantity            |
| 18/01/2006 | 16:12    | 2    |             | 0             | 1          | 2,07                |
| 18/01/2006 | 16:12    | 2    |             | 0             | 1          | 2,98                |
| 19/01/2006 | 14:40    | 2    |             | 0             | 1234567890 | 3,01                |
| 19/01/2006 | 14:40    | 2    |             | 0             | 1234567890 | 3,77                |

• The user now has a set of tool available to enable the data to be printed and exported along with a set of navigational controls.

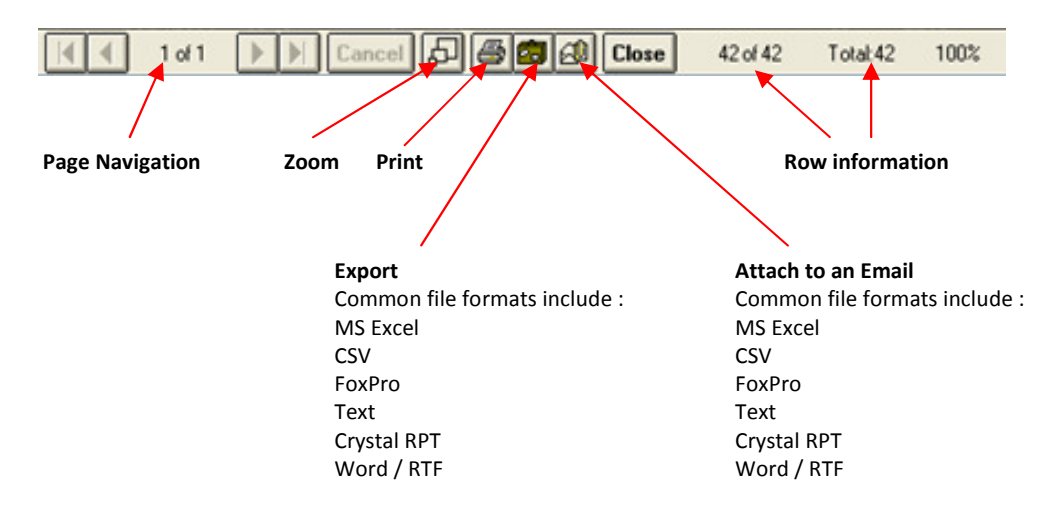

- As good computing practice, we recommend that you take regular backups of your refuelling data. tools to assist this operation can be found under the Database menu.
- Regular backups of the installation folder "C:\Program Files\SelfService" are highly recommended

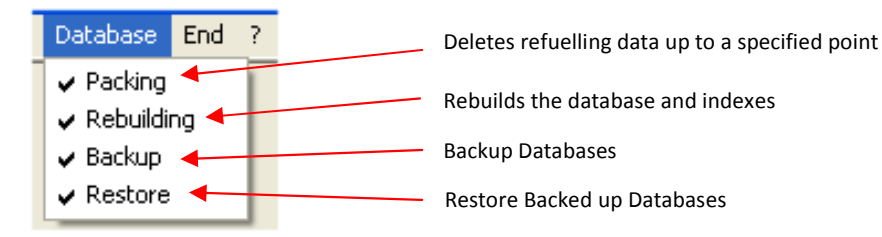

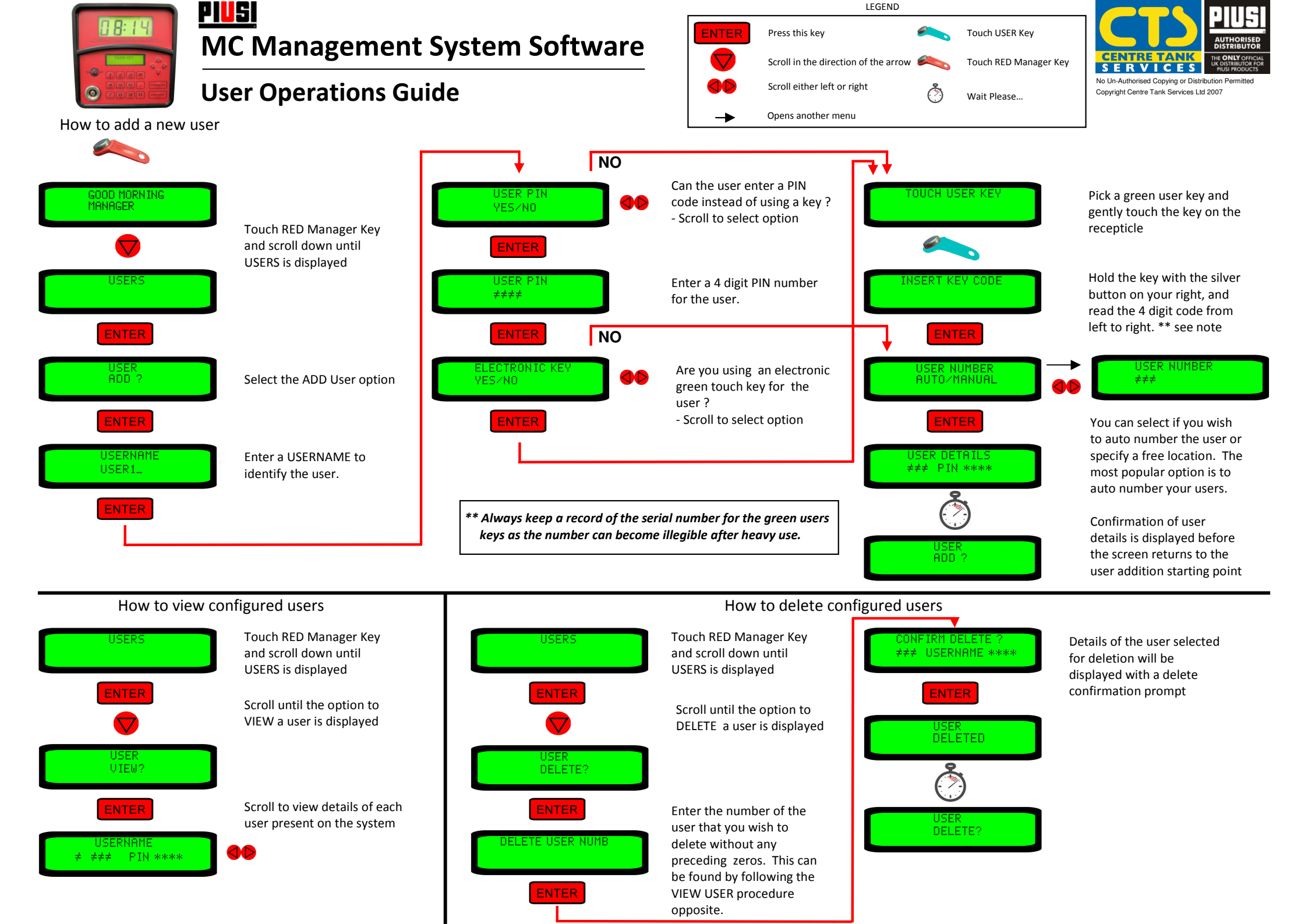

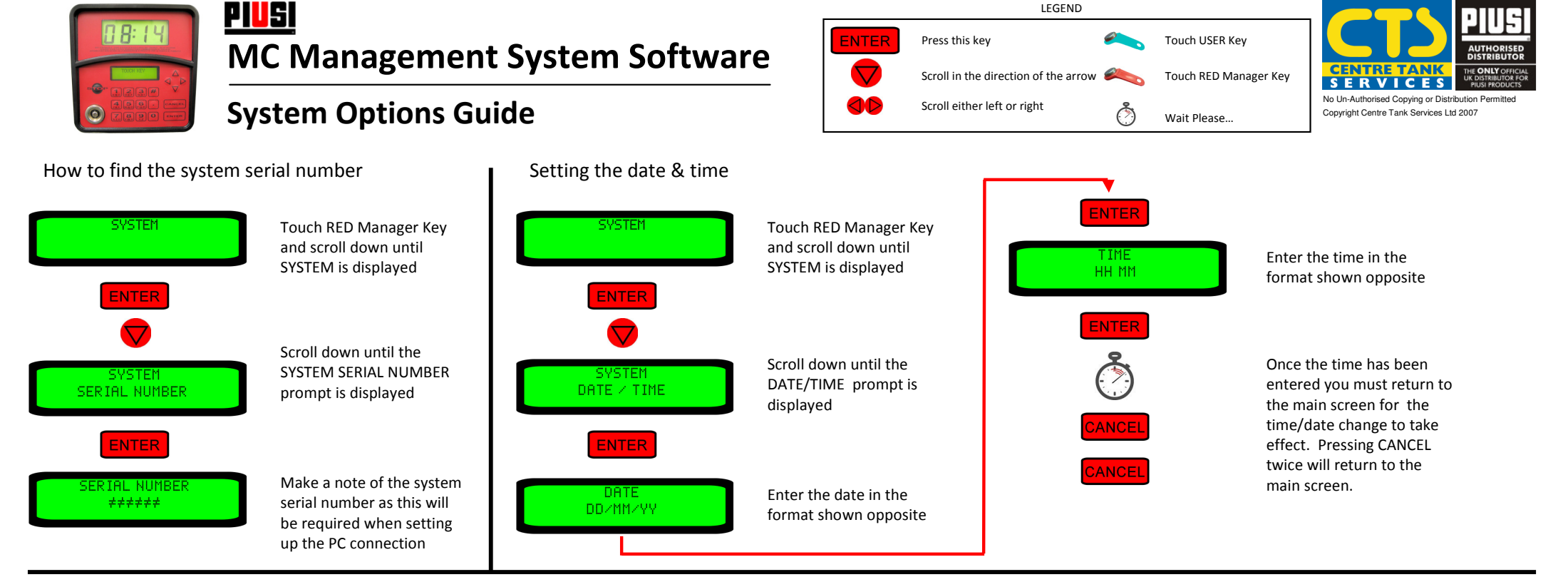

Checking if a key is valid on the MC System

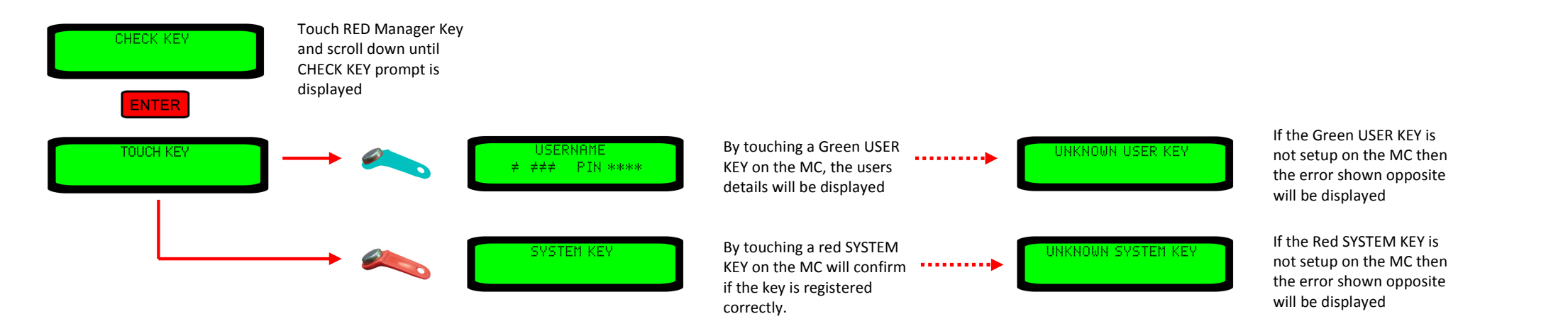

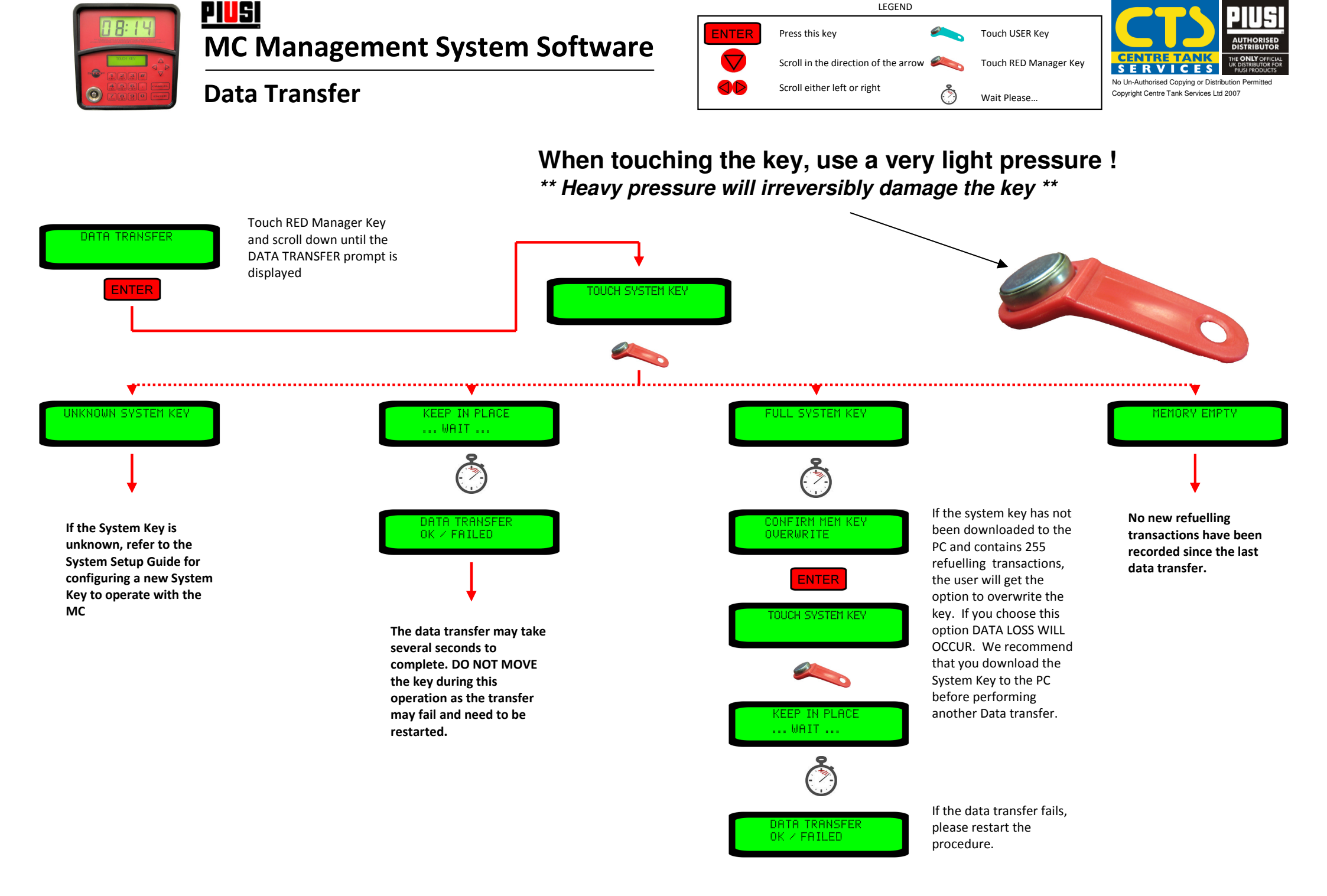